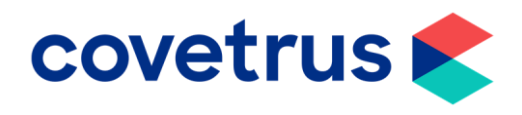

## How to Setup and Manage Clipboards

**RxWorks** 

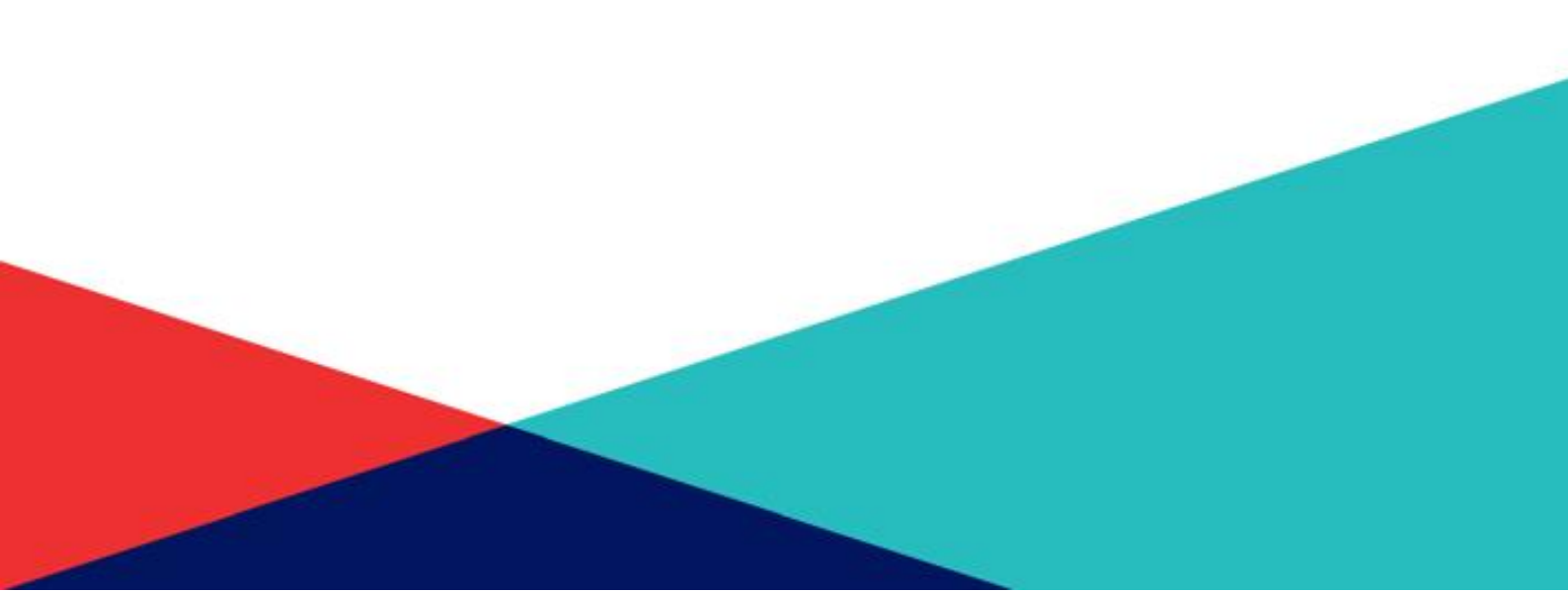

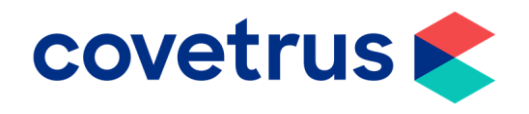

- Firstly, you need to be in the **clipboard** work area.
- You can configure any **individual clipboard** by right clicking on its name under a clipboard group and selecting **configure** from the menu.
- The Configuration Window will open.
- There are various aspects to this window.

- Name you can change the name of the clipboard which will be visible on the clipboard window.
- **Group** you can change the clipboard group the individual clipboard appears in on the clipboards list. Select an option from the corresponding drop-down.
- Navigate To you can choose the page which the program will navigate to after you complete an entry in the clipboard. Select an option from the corresponding drop down. For example, you might choose to navigate to the financial work area after selecting a client from a waiting to pay clipboard.

| General                        | Navigate                  |          | Manage          | Tasks      |
|--------------------------------|---------------------------|----------|-----------------|------------|
| Clipboards     Evergreen Appls | ۵                         |          |                 | Clipboards |
| 2 Task Panel                   | Evergreen Appts Wedn      | esday, A | lugust 28, 2019 |            |
| Test User                      | 📧 🌑 Referral Appointments |          | 3 Andrew        | 4 Nurse    |
| 3 Morrison, Louise             | Evergreen Appts           | 11:55    |                 |            |
| Theo                           | 2 Dr Masters              | 12 PM    |                 |            |
|                                | - 🔍 3 Andrew              | 12:05    |                 |            |
|                                | - 🗓 4 Nurse               | 12:10    |                 |            |
|                                |                           | 12:15    |                 |            |
|                                |                           | 12:20    |                 |            |
|                                |                           |          |                 |            |

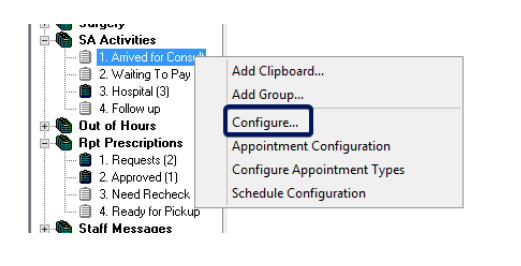

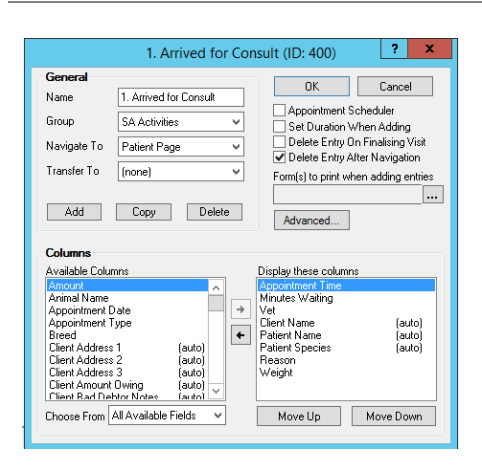

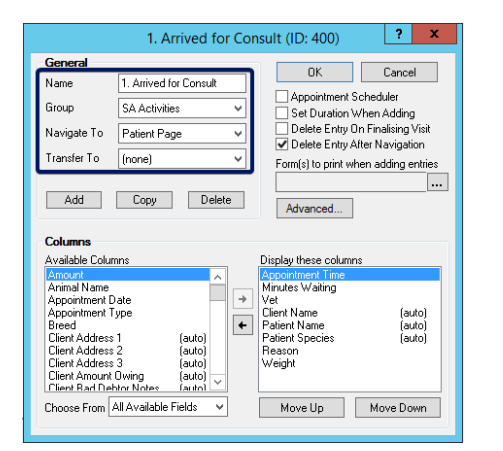

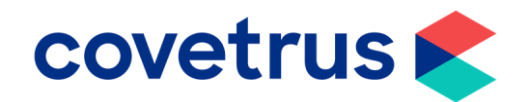

- Transfer To you can choose from the drop-down list which will then transfer patients once work has been completed in one clipboard. He used a system to move patients and clients through series of clipboards as they visit progresses. A sign of progression might be from arrived for consult to waiting to pay to follow up.
- Add click Add to add a new clipboard.
- **Copy** to copy the existing clipboard.
- **Delete** delete the existing clipboard. Note that all records will be permanently lost.

- **Columns Area** the left box contains all the available columns. The right box contains the columns that will show on the clipboard when an entry is added.
- Choose From: use this drop-down to show all available fields or just fields for Clients, Patients or Consultations.
- Select the column you want to move and use the arrows to move the columns. To adjust the order the columns display on the clipboard, you can use the Move Up and Move Down buttons.

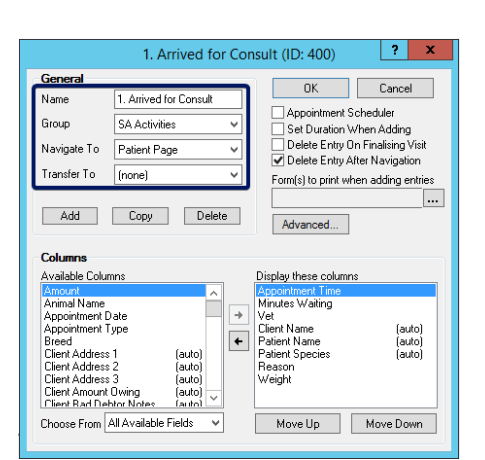

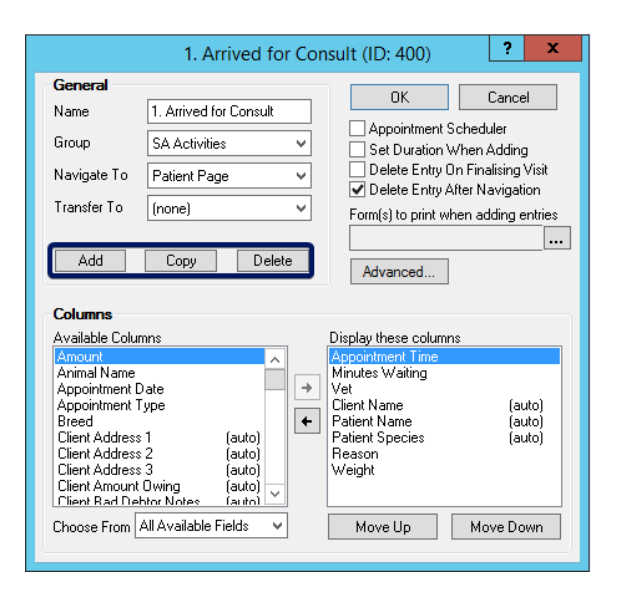

| General                                                                                                    |                                                                                       |     | OK                                                                                                    | Cancel                                                                                 |
|----------------------------------------------------------------------------------------------------|---------------------------------------------------------------------------------------|-----|----------------------------------------------------------------------------------------------------|----------------------------------------------------------------------------------------|
| Name<br>Group<br>Navigate To<br>Transfer To<br>Add                                                                                                    | 1. Arrived for Con<br>SA Activities<br>Patient Page<br>(none)                         | v v | Appointment S<br>Set Duration ∨<br>Delete Entry O<br>✔ Delete Entry A<br>Form(s) to print wh                                      | cheduler<br>Vhen Adding<br>n Finalising Visit<br>fter Navigation<br>nen adding entries |
|                                                                                                    |                                                                                       |     | Advanced                                                                                                    |                                                                                        |
| Columns<br>Available Colu<br>Amount<br>Appointment D<br>Appointment D<br>Breed<br>Client Address<br>Client Address<br>Client Address<br>Client Address<br>Client Address<br>Client Address | nns<br>Date<br>ype<br>1 (auto<br>2 (auto<br>3 (auto<br>Owing (auto<br>Hon Notes (auto |     | Advanced<br>Display these column<br>Appointment Time<br>Wet<br>Client Name<br>Patient Name<br>Patient Species<br>Reason<br>Weight | \$<br>(auto)<br>(auto)<br>(auto)                                                       |

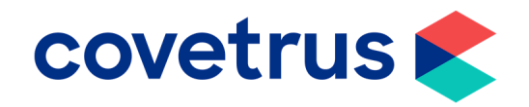

- Appointment Scheduler Checking this option will ensure the clipboard is shown when the clipboard group is selected and is available to make appointments.
- Set Duration When Adding This option is available only if
   Appointment Scheduler is not selected. It will prompt a time for any new entries into the clipboard.
- Delete Entry on Finalising Visit Selecting this will delete any reference of the entry from the clipboard once the associated visit has been finalised.
- Form(s) to print when adding entries – You can select documents to be automatically printed once an entry is entered on a clipboard.
- Click ... to the right of the field to open a new window.
- Select the document you wish to print from the drop-down and click **Add**.

• Advanced – Choose whether a new visit should be created when an entry is added to the clipboard.

|                                                                                                    | 1. Arrived for Co                                                 | nsult (ID: 400)                                                                                                    |
|----------------------------------------------------------------------------------------------------|-------------------------------------------------------------------|----------------------------------------------------------------------------------------------------|
| General                                                                                                    |                                                                   |                                                                                                    |
| Name                                                                                                    | 1. Arrived for Consult                                            |                                                                                                    |
| Group                                                                                                    | SA Activities 🗸 🗸                                                 | Set Duration When Adding                                                                                                    |
| Navigate To                                                                                                    | Patient Page 🗸 🗸                                                  | Delete Entry On Finalising Visit                                                                                                    |
| Transfer To                                                                                                    | (none) 🗸                                                          | Form(s) to print when adding entries                                                                                                    |
| Add Copy Delete Advanced Columns                                                                                                    |                                                                   |                                                                                                    |
| Available Colur                                                                                                    | mns                                                               | Display these columns                                                                                                    |
| Amount<br>Animal Name<br>Appointment I<br>Breed<br>Client Address<br>Client Address<br>Client Address<br>Client Address<br>Client Address<br>Client Andress | Date<br>ype<br>1 (auto)<br>2 (auto)<br>3 (auto)<br>Owing (auto) ✓ | Appointment I me<br>Minutes Waiting<br>Vet (auto)<br>Patient Name (auto)<br>Patient Name (auto)<br>Patient Name (auto)<br>Reason<br>Weight |
| Choose From                                                                                                    | All Available Fields 🛛 👻                                          | Move Up Move Down                                                                                                    |

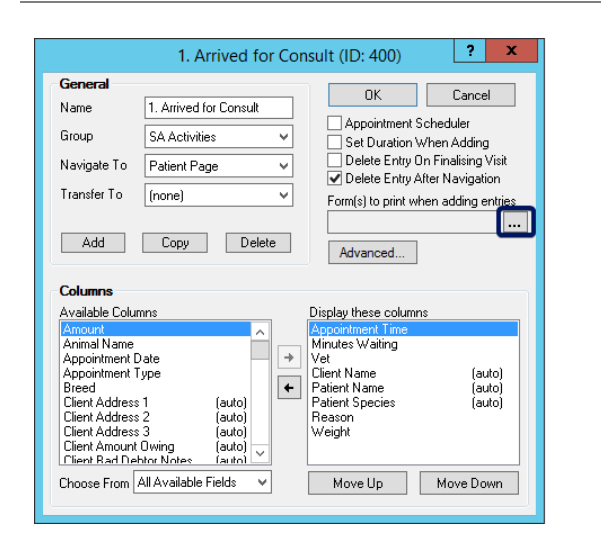

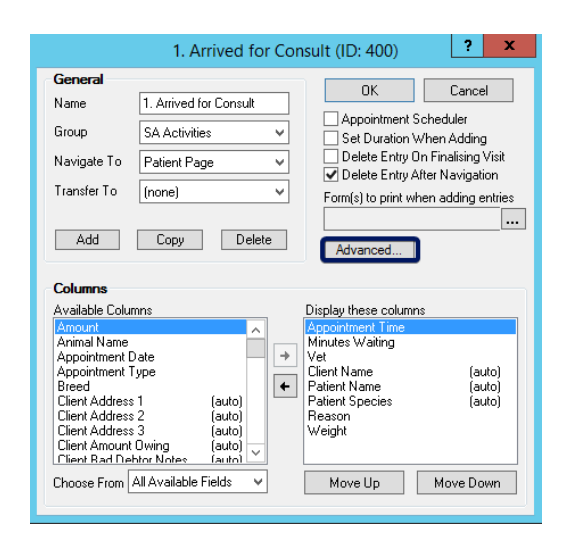

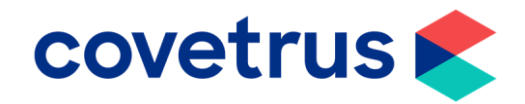

| Save Configuration Consultation Workflow You can choose to automatically add a new consultation whenever an entry is added to this clipboard. Select the required option below: No Action Take no additional action when adding an entry to this clipboard. Add New Visit Without Prompting Add a new incomplete visit and consultation, and do not show any prompts. Add New Visit and Prompt for Consultation Add a new incomplete visit and consultation, and show the Add Consultation prompt. Prompt to Append to Existing Visit Prompt to Append to Existing Visit Prompt to Append to Existing Visit Prompt to Append to Existing Visit and Prompt for Consultation Prompt to append to an existing incomplete visit if any exist, and then show the Add Consultation prompt. Disallowed Actions You can disallow all users from performing the following actions to entries on this clipboard: Delete Transfer Move Copy Online Appointment Bookings                                                                                                    | x   |
|----------------------------------------------------------------------------------------------------|-----|
| Consultation Workflow         You can choose to automatically add a new consultation whenever an entry is added to this clipboard. Select the required option below: <ul> <li>No Action</li> <li>Take no additional action when adding an entry to this clipboard.</li> <li>Add New Visit Without Prompting</li> <li>Add New Visit and Prompt for Consultation, and do not show any prompts.</li> </ul> Add a new incomplete visit and consultation, and show the Add Consultation prompt.            Prompt to Append to Existing Visit         Prompt to Append to Existing Visit and Prompt for Consultation         prompt to Append to Existing Visit and Prompt for Consultation         prompt to Append to an existing incomplete visit if any exist, and adds consultation without         prompt to append to an existing incomplete visit if any exist, and then show the Add         Consultation prompt.            Disallowed Actions          You can disallow all users from performing the following actions to entries on this clipboard:         Delete          Transfer          Move          Copy             Online Appointment Bookings                                                                                                    |     |
| You can choose to automatically add a new consultation whenever an entry is added to this clipboard. Select the required option below:         Image: Take no additional action when adding an entry to this clipboard.         Add New Visit Without Prompting         Add a new incomplete visit and consultation, and do not show any prompts.         Add New Visit and Prompt for Consultation         Add a new incomplete visit and consultation, and show the Add Consultation prompt.         Prompt to Append to Existing Visit         Prompt to Append to Existing Visit and Prompt for Consultation         Prompt to Append to Existing Visit and Prompt for Consultation         Prompt to Append to Existing Visit and Prompt for Consultation         Prompt to Append to Existing Visit and Prompt for Consultation         Prompt to append to an existing incomplete visit if any exist, and adds consultation without prompting.         Prompt to Append to Existing Visit and Prompt for Consultation         Prompt to append to an existing incomplete visit if any exist, and then show the Add Consultation prompt.         Disallowed Actions         You can disallow all users from performing the following actions to entries on this clipboard:         Delete       Transfer         Move       Copy         Online Appointment Bookings                                                                      |     |
| No Action     Take no additional action when adding an entry to this clipboard.     Add New Visit Without Prompting     Add a new incomplete visit and consultation, and do not show any prompts.     Add New Visit and Prompt for Consultation     Add a new incomplete visit and consultation, and show the Add Consultation prompt.     Prompt to Append to Existing Visit     Prompt to Append to Existing Visit and Prompt for Consultation     Prompt to Append to Existing Visit and Prompt for Consultation     Prompt to Append to Existing Visit and Prompt for Consultation     Prompt to Append to Existing Visit and Prompt for Consultation     Prompt to Append to Existing Visit and Prompt for Consultation     Prompt to append to an existing incomplete visit if any exist, and then show the Add     Consultation prompt.  Disallowed Actions You can disallow all users from performing the following actions to entries on this clipboard:     Delete Transfer Move Copy Online Appointment Bookings                                                                                                    |     |
| Add New Visit Without Prompting     Add a new incomplete visit and consultation, and do not show any prompts.     Add New Visit and Prompt for Consultation     Add a new incomplete visit and consultation, and show the Add Consultation prompt.     Prompt to Append to Existing Visit     Prompt to append to an existing incomplete visit if any exist, and adds consultation without     prompt to Append to Existing Visit and Prompt for Consultation     Prompt to Append to Existing Visit and Prompt for Consultation     Prompt to append to an existing incomplete visit if any exist, and then show the Add     Consultation prompt.  Disallowed Actions You can disallow all users from performing the following actions to entries on this clipboard:     Delete Transfer Move Copy Online Appointment Bookings                                                                                                    | 1   |
| Add New Visit and Prompt for Consultation     Add a new incomplete visit and consultation, and show the Add Consultation prompt.     Prompt to Append to Existing Visit     Prompt to append to an existing incomplete visit if any exist, and adds consultation without     prompt to Append to Existing Visit and Prompt for Consultation     Prompt to Append to Existing Visit and Prompt for Consultation     Prompt to Append to Existing Visit and Prompt for Consultation     Prompt to Append to Existing Visit and Prompt for Consultation     Prompt to Append to Existing Visit and Prompt for Consultation     Prompt to Append to Existing Visit and Prompt for Consultation     Prompt to Append to Existing Visit and Prompt for Consultation     Prompt to Append to Existing Visit and Prompt for Consultation     Prompt to Append to Existing Visit and Prompt for Consultation     Prompt to Append to Existing Visit and Prompt for Consultation     Prompt to Append to Existing Visit and Prompt for Consultation     Prompt to Append to Existing Visit and Prompt for Consultation     Prompt to Append to Existing Visit and Prompt for Consultation     Prompt to Append to Existing Visit and Prompt for Consultation     Disallowed Actions     You can disallow all users from performing the following actions to entries on this clipboard:     Delete      Transfer Move Copy     Online Appointment Bookings |     |
| Prompt to Append to Existing Visit     Prompt to append to an existing incomplete visit if any exist, and adds consultation without     prompting.     Prompt to Append to Existing Visit and Prompt for Consultation     Prompt to append to an existing incomplete visit if any exist, and then show the Add     Consultation prompt.  Disallowed Actions You can disallow all users from perfoming the following actions to entries on this clipboard:     Delete □ Transfer □ Move □ Copy Online Appointment Bookings                                                                                                    |     |
| Prompt to Append to Existing Visit and Prompt for Consultation Prompt to append to an existing incomplete visit if any exist, and then show the Add Consultation prompt.  Disallowed Actions You can disallow all users from performing the following actions to entries on this clipboard:  Delete Transfer Move Copy Online Appointment Bookings                                                                                                    |     |
| Disallowed Actions         You can disallow all users from performing the following actions to entries on this clipboard:         Delete       Transfer         Move       Copy         Online Appointment Bookings                                                                                                    |     |
| You can disallow all users from perfoming the following actions to entries on this clipboard:           Delete         Transfer         Move         Copy           Online Appointment Bookings                                                                                                    |     |
| Delete     Transfer     Move     Copy Online Appointment Bookings                                                                                                    |     |
| Online Appointment Bookings                                                                                                    |     |
|                                                                                                    |     |
| If you have integrated with a third-party online appointment booking system then you can allow bookings to be made for this clipboard.                                                                                                    | web |
| Allow Web Bookings                                                                                                    |     |

|                                                                                                    | 1. Arrived for                                                                 | or Cor | nsult (ID: 400)                                                                                                  | ? X                                  |
|----------------------------------------------------------------------------------------------------|--------------------------------------------------------------------------------|--------|----------------------------------------------------------------------------------------------------|--------------------------------------|
| General                                                                                                    |                                                                                |        |                                                                                                    | Canaal                               |
| Name                                                                                                    | 1. Arrived for Consult                                                         |        |                                                                                                    | Lancei                               |
| Group                                                                                                    | SA Activities                                                                  | *      | Appointment S                                                                                                    | cheduler<br>/hen Adding              |
| Navigate To                                                                                                    | Patient Page                                                                   | ~      | Delete Entry O                                                                                                   | n Finalising Visit<br>ter Navigation |
| Transfer To                                                                                                    | (none)                                                                         | ۷      | Form(s) to print wh                                                                                              | en adding entries                    |
| Columns                                                                                                    | Lopy Dele                                                                      |        | Advanced                                                                                                    |                                      |
| Available Colu                                                                                                    | mns                                                                            |        | Display these columns                                                                                            |                                      |
| A second web                                                                                                    |                                                                                |        | Appropriate and Time                                                                                             | s                                    |
| Amount<br>Animal Name<br>Appointment I<br>Appointment I<br>Breed<br>Client Address<br>Client Address<br>Client Address<br>Client Address<br>Client Address | Ate<br>ype<br>1 (auto)<br>2 (auto)<br>3 (auto)<br>Dwing (auto)<br>Dwing (auto) | •      | Appointment Time<br>Minutes Waiting<br>Vet<br>Client Name<br>Patient Name<br>Patient Species<br>Reason<br>Weight | (auto)<br>(auto)<br>(auto)           |

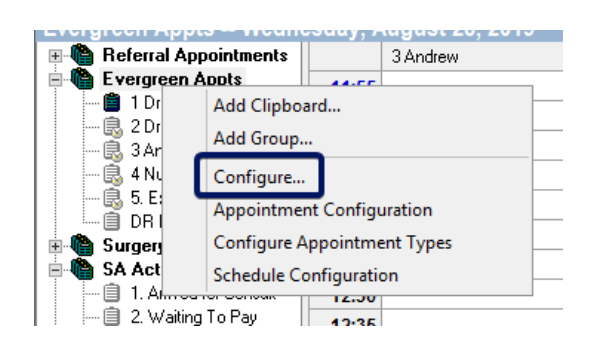

- The Advanced Clipboard Setup Window has several options.
- There are five different options regarding automatic new consultations. You can select the required one.
- **Disallowed Actions** This allows you to choose what access levels all staff have on that clipboard.
- If you have an integration with an online appointment booking system, you can tick this option to allow web bookings to be made on this clipboard.
- Click **Save Configuration** to save any changes.
- Click **OK** on the clipboard configuration window to save all changes.

• You can configure any **Clipboard group** by right-clicking on the name of the clipboard group and selecting **Configure** from the menu.

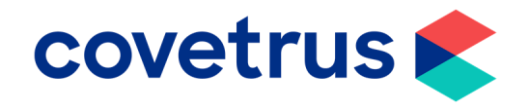

- The Clipboard Groups Configuration window will show.
- This allows you to set the **properties** of your clipboard group.
- The list in this window displays all the clipboard groups set up for your practice.
- Each clipboard group is listed in the order they are displayed on your clipboard work area.
- You can select a group from the list and then use the **Move Up** and **Move Down** buttons to change the position.
- Click **Add** if you want to add a new clipboard group.
- Note, only users with modify access can add new groups.

- If you wish to **edit** a clipboard group, select the group and select **Edit**.
- The lower area of the window will be accessible to edit the clipboard group.
- You can **Edit** the clipboard group's name.
- **Toggle** the **Auto Open** option. When selected, the clipboard group will

| Clipboard Gr                                                      | oups 🗌                                     | ? X                     |
|-------------------------------------------------------------------|--------------------------------------------|-------------------------|
| Use this dialog to set the proper<br>You may also add new ones or | ties of your clipboa<br>change the display | ard groups.<br>y order. |
| Referral Appointments                                             | ~                                          | Add                     |
| Evergreen Appts<br>RiverHouse Appts<br>SA Appointments (Clinic 3) |                                            | Edit                    |
| Surgery<br>SA Activities                                          | =                                          | Delete                  |
| Out of Hours                                                      |                                            | Close                   |
| Staff Messages<br>Financial<br>Clinic Phone Book<br>Puppy parties | ~                                          |                         |
|                                                                   | Approintment Coul                          |                         |
| Move Up Move Down                                                 | Appointment con                            | iguration               |

| Clip                                         | board Groups                                 |                     | ? X                           |
|----------------------------------------------|----------------------------------------------|---------------------|-------------------------------|
| Use this dialog to s<br>You may also add r   | et the properties of y<br>new ones or change | our clip<br>the dis | board groups.<br>play order.  |
| Referral Appointments                        |                                              | _ (                 | Add                           |
| RiverHouse Appts                             |                                              |                     | Edit                          |
| SA Appointments (Ulinic 3)<br>Surgery        |                                              | =                   | Delete                        |
| Out of Hours                                 |                                              |                     | Close                         |
| Staff Messages                               |                                              |                     |                               |
| Clinic Phone Book                            |                                              | _                   |                               |
| Move Up Move Do                              | wn Appoint                                   | tment C             | Configuration                 |
| Group Name                                   |                                              |                     | Save                          |
| Auto Open                                    |                                              |                     | Undo                          |
| Clinics                                      |                                              |                     |                               |
|                                              |                                              |                     |                               |
| Move Up Move Do Group Name Auto Open Clinics | wn Appoint                                   |                     | Configuration<br>Save<br>Undo |

| Clipboard Groups                                                                             | ? X                                |
|----------------------------------------------------------------------------------------------|------------------------------------|
| Use this dialog to set the properties of your c<br>You may also add new ones or change the c | lipboard groups.<br>Iisplay order. |
| Referral Appointments                                                                        | Add                                |
| Evergreen Appts<br>HiverHouse Appts<br>SA Appointments (Clinic 3)                            | Edit                               |
| Surgery                                                                                      | Delete                             |
| Out of Hours                                                                                 | Close                              |
| Rpt Prescriptions<br>Staff Messages                                                          |                                    |
| Financial<br>Clinia Dhama Bash                                                               |                                    |
| Puppy parties                                                                                |                                    |
| Move Up Move Down Appointment                                                                | Configuration                      |
| Group Name Evergreen Appts                                                                   | Save                               |
| Auto Open                                                                                    | Undo                               |
| Clinics                                                                                      |                                    |
| _                                                                                            |                                    |
|                                                                                              |                                    |

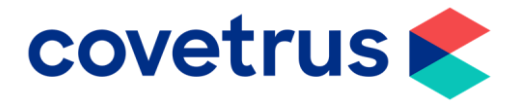

automatically be expanded to show individual clipboards.

- If you have more than one branch, you can choose which clinics can view this clipboard group.
- Click Save to update any changes or Undo to cancel.
- **Delete –** If you want to delete a clipboard group, select it and then click **delete.**

- A window will show asking to you confirm by typing YES and clicking Delete.
- Appointment Configuration This will open the Appointment Properties window for the clipboard group.
- In the **Times** area, you can set a time frame for when appointments can be made.
- You can then choose the time slots duration.
- You can **Add**, **Edit** or **Delete** a time slot in the calendar.

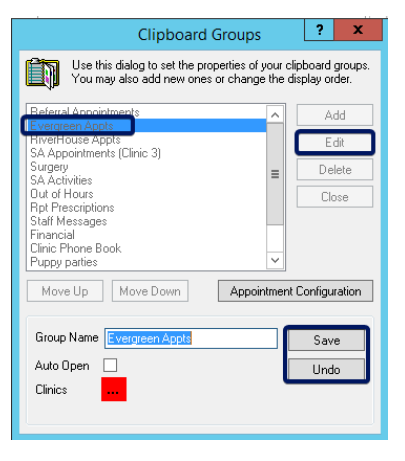

| Clipboard Groups                                                                            | ? X                                 |
|---------------------------------------------------------------------------------------------|-------------------------------------|
| Use this dialog to set the properties of your of<br>You may also add new ones or change the | clipboard groups.<br>display order. |
| Referral Appointments                                                                       | Add                                 |
| RiverHouse Appts                                                                            | Edit                                |
| SA Appointments (Llinic 3)<br>Surgery                                                       | Delete                              |
| SA Activities<br>Out or Hours<br>Bpt Prescriptions                                          | Close                               |
| Staff Messages<br>Financial                                                                 |                                     |
| Clinic Phone Book<br>Puppy parties                                                          |                                     |
| Move Up Move Down Appointmen                                                                | t Configuration                     |

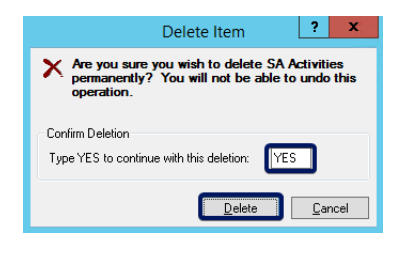

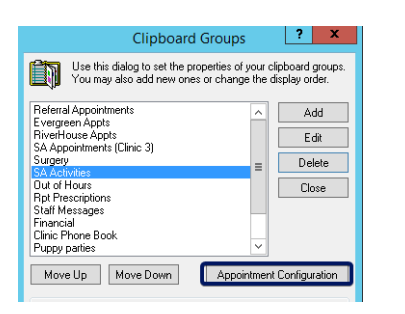

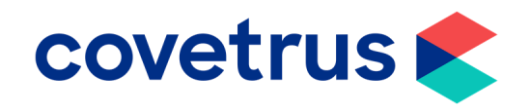

• Click **Customise** to customise the start and end times for **clipboard appointments**.

• You can also set the **default time** for appointment slots.

- In the Properties Area of the window you can configure whether to show appointment grid colours by user or appointment type.
- Click Configure Appointment Types, the corresponding window will open.
- You can add new appointment type descriptions, edit or delete existing appointment types.
- Click Add.

• Enter the details and duration for the new appointment type and set the

## Appointment Properties for SA Activities ? Use this dialog to configure the appointment times and properties for this clipboard group. Times Ргор rties Show Appointment Grid Colours: v By User O By Appointment Type Configure Appointment Types... Add Edit Delete Customise 0<u>K</u> Cancel

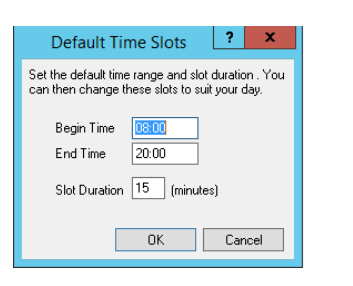

| Appointment                                                                                                    | Properties for SA Activities ? ×                                                                                                    |
|----------------------------------------------------------------------------------------------------|----------------------------------------------------------------------------------------------------|
| Properties Show Appointment Gind Colours:     By User     By Appointment Type     Configure Appointment     Types | Monday         V           8:00         10:30         13:00         15:30         18:00           08:15         10:46         13:15         15:46         18:15           08:30         11:00         13:30         16:00         18:30           08:45         11:15         13:45         16:15         18:45           09:15         11:45         16:45         13:15         18:45           09:15         11:45         16:45         13:15         18:45           09:15         11:45         16:45         13:15         18:45           09:15         11:45         11:15         18:45         18:15           09:30         12:00         14:30         17:00         13:30           09:45         12:15         14:45         17:15         19:45           10:00         12:30         15:00         17:30         20:00           11:15         12:45         15:15         17:45         14:15 |
|                                                                                                    | Add Edit Delete Dustomes                                                                                                    |

|             | Configure Clinic A       | opointment Ty | pes             | _ □             | x |
|-------------|--------------------------|---------------|-----------------|-----------------|---|
| CONFIGURE   | APPOINTMENT TYPES        |               |                 |                 |   |
| Everg       | reen Veterinary Hospital |               |                 |                 |   |
| Visible     | Description              | Duration      | Web<br>Bookings |                 | ^ |
| $\odot$     | 0. Consult 5 mins        | 5 mins        |                 | TEXT 123        |   |
| $\odot$     | 0. Emergency             | 30 mins       |                 | <b>TEXT 123</b> |   |
| $\oslash$   | 1. Consult 10 mins       | 10 mins       |                 | TEXT 123        |   |
| $\odot$     | 2. Consult 15 mins       | 15 mins       |                 | <b>TEXT 123</b> |   |
| $\odot$     | 3. Consult 30 mins       | 30 mins       |                 | TEXT 123        |   |
| $\odot$     | 4. Vaccination           | 10 mins       |                 | TEXT 123        |   |
| $\oslash$   | 5. Euthanasia            | 20 mins       |                 | TEXT 123        |   |
| $\oslash$   | 6. New Client            | 10 mins       |                 | <b>TEXT 123</b> |   |
| $\oslash$   | 7. Post Op Check         | 10 mins       |                 | TEXT 123        |   |
| $\odot$     | In Clinic Visit          | 30 mins       |                 | TEXT 123        |   |
| $\oslash$   | Phone Call               | 5 mins        |                 | TEXT 123        |   |
| $\oslash$   | Surgery                  | 30 mins       |                 | TEXT 123        |   |
| $\oslash$   | Surgery Neuter           | 30 mins       |                 | <b>TEXT 123</b> |   |
| $\oslash$   | Z Block Out 5            | 5 mins        |                 | TEXT 123        |   |
| $\odot$     | Z Block Out 60           | 60 mins       |                 | TEXT 123        |   |
| Gerege Back |                          |               |                 | . Add           | ) |

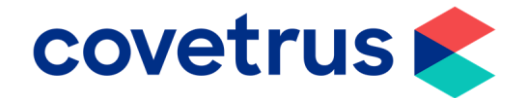

text and background colour to how you want it to appear on the clipboard.

- Click Save.
- If you want to **edit**, **deactivate** or **delete** an appointment type, click the description heading.

- In the pop-up window, you can **edit** the appointment type.
- Click Save.
- To **delete**, simply click **Delete** then confirm.

- To **deactivate** an appointment type, click on the **Deactivated** option in the pop-up window.
- Click Save.

| Create New Appointment Type |              |  |  |  |
|-----------------------------|--------------|--|--|--|
| Description                 | Health Check |  |  |  |
| Global Duration             | 15 mins      |  |  |  |
| Clinic Duration             | 15 mins      |  |  |  |
| Text Colour                 |              |  |  |  |
| Back Colour                 |              |  |  |  |
| Allow Web Booking           |              |  |  |  |
| Deactivated                 |              |  |  |  |
|                             | Cancel Save  |  |  |  |

## Evergreen Veterinary Hospital

| O. Consult 5 mins     5 mins       O. Emergency     30 mins       O. Intergency     30 mins       I. Consult 10 mins     10 mins       2. Consult 15 mins     15 mins       3. Consult 30 mins     30 mins       4. Vaccination     10 mins       5. Euthanasia     20 mins       6. New Cleint     10 mins       7. Post Op Check     10 mins       In Clinic Visit     30 mins       Phone Call     5 mins       Surgery     30 mins       Surgery Neuter     30 mins       Y Z Block Out 5     5 mins                                                                                                    | Visible    | Description        | Duration |
|----------------------------------------------------------------------------------------------------|------------|--------------------|----------|
| O. Emergency     30 mins       O. Emergency     30 mins       1. Consult 10 mins     10 mins       2. Consult 15 mins     15 mins       3. Consult 30 mins     30 mins       4. Vaccination     10 mins       S. Euthanasia     20 mins       G. New Clent     10 mins       Ø. Fost Op Check     10 mins       Ø. Health Check     15 mins       Ø. In Clinic Visit     30 mins       Ø. Phone Call     5 mins       Ø. Surgery     30 mins       Ø. Surgery Neuter     30 mins       Ø. Jack Out 5     5 mins                                                                                                    | $\odot$    | 0. Consult 5 mins  | 5 mins   |
| <ul> <li>Consult 10 mins</li> <li>10 mins</li> <li>2. Consult 15 mins</li> <li>3 mins</li> <li>3 mins</li> <li>3 mins</li> <li>3 mins</li> <li>4. Vaccination</li> <li>10 mins</li> <li>5. Euthanasia</li> <li>20 mins</li> <li>6. New Client</li> <li>10 mins</li> <li>7. Post Op Check</li> <li>10 mins</li> <li>9 Health Check</li> <li>15 mins</li> <li>9 Phone Call</li> <li>5 surgery</li> <li>30 mins</li> <li>9 Surgery Neuter</li> <li>30 mins</li> <li>7 Idork Out 5</li> <li>5 mins</li> </ul>                                                                                                    | $\odot$    | 0. Emergency       | 30 mins  |
| <ul> <li>2. Consult 15 mins</li> <li>15 mins</li> <li>3. Consult 30 mins</li> <li>30 mins</li> <li>4. Vaccination</li> <li>10 mins</li> <li>5. Euthanasia</li> <li>20 mins</li> <li>6. New Client</li> <li>10 mins</li> <li>7. Post Op Check</li> <li>10 mins</li> <li>In Clinic Visit</li> <li>30 mins</li> <li>Phone Call</li> <li>5 mins</li> <li>Surgery</li> <li>30 mins</li> <li>Surgery Neuter</li> <li>30 mins</li> <li>7. Block Out 5</li> <li>5 mins</li> </ul>                                                                                                    | $\odot$    | 1. Consult 10 mins | 10 mins  |
| <sup>⊙</sup> 3. Consult 30 mins <sup>⊙</sup> 4. Vaccination <sup>10</sup> mins <sup>⊙</sup> 5. Euthanasia <sup>20</sup> mins <sup>⊙</sup> 6. New Client <sup>10</sup> mins <sup>⊙</sup> 7. Post Op Check <sup>10</sup> mins <sup>⊙</sup> 1. Post Op Check <sup>10</sup> mins <sup>⊙</sup> Health Check <sup>15</sup> mins <sup>⊙</sup> In Clinic Visit <sup>30</sup> mins <sup>⊙</sup> Phone Call <sup>5</sup> mins <sup>⊙</sup> Surgery <sup>30</sup> mins <sup>⊙</sup> Surgery Neuter <sup>30</sup> mins <sup>⊙</sup> 7. Block Out 5 <sup>5</sup> mins <sup>10</sup> <sup>10</sup> mins <sup>10</sup> <sup>10</sup> | $\oslash$  | 2. Consult 15 mins | 15 mins  |
| <ul> <li>4. Vaccination</li> <li>10 mins</li> <li>5. Euthanasia</li> <li>20 mins</li> <li>6. New Client</li> <li>10 mins</li> <li>7. Post Op Check</li> <li>10 mins</li> <li>in Clinic Visit</li> <li>30 mins</li> <li>Phone Call</li> <li>5 mins</li> <li>Surgery</li> <li>30 mins</li> <li>Surgery Neuter</li> <li>30 mins</li> <li>7. Elock Out 5</li> <li>5 mins</li> </ul>                                                                                                    | $\odot$    | 3. Consult 30 mins | 30 mins  |
| S. Euthanasia     20 mins       6. New Client     10 mins       7. Post Op Check     10 mins       Health Check     15 mins       In Clinic Visit     30 mins       Phone Call     5 mins       Surgery     30 mins       Surgery Neuter     30 mins       Y Z Block Out 5     5 mins                                                                                                    | $\odot$    | 4. Vaccination     | 10 mins  |
| Image: Second second second                                                                                                    | $\odot$    | 5. Euthanasia      | 20 mins  |
| 7. Post Op Check     10 mins       Health Check     15 mins       In Clinic Visit     30 mins       Phone Call     5 mins       Surgery     30 mins       Surgery Neuter     30 mins       Z Block Out 5     5 mins                                                                                                    | $\oslash$  | 6. New Client      | 10 mins  |
| Health Check     15 mins       In Clinic Visit     30 mins       Phone Call     5 mins       Surgery     30 mins       Surgery Neuter     30 mins       Z Block Out 5     5 mins                                                                                                    | $\odot$    | 7. Post Op Check   | 10 mins  |
| In Clinic Visit     30 mins       Phone Call     5 mins       Surgery     30 mins       Surgery Neuter     30 mins       Z Block Out 5     5 mins                                                                                                    | $\odot$    | Health Check       | 15 mins  |
| Phone Call         5 mins           Surgery         30 mins           Surgery Neuter         30 mins           7 Block Out 5         5 mins                                                                                                    | $\odot$    | In Clinic Visit    | 30 mins  |
| Surgery         30 mins           Surgery Neuter         30 mins           Z Block Out 5         5 mins                                                                                                    | $\odot$    | Phone Call         | 5 mins   |
| Surgery Neuter         30 mins           7 Rlock Out 5         5 mins                                                                                                    | $\odot$    | Surgery            | 30 mins  |
| 7 Block Out 5 5 mins                                                                                                    | $\oslash$  | Surgery Neuter     | 30 mins  |
|                                                                                                    | $\bigcirc$ | 7 Block Out 5      | 5 mins   |

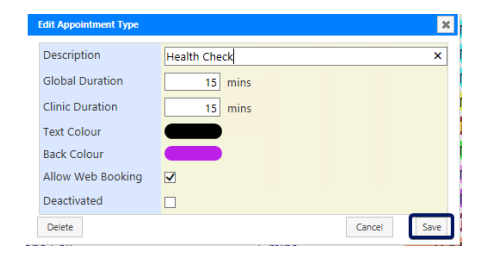

| Description       | Health Check | >          |
|-------------------|--------------|------------|
| Global Duration   | 15 mins      |            |
| Clinic Duration   | 15 mins      |            |
| Text Colour       |              |            |
| Back Colour       |              |            |
| Allow Web Booking |              |            |
| Deactivated       |              |            |
| Delete            |              | Cancel Sav |

| Description       | Health Check |          |
|-------------------|--------------|----------|
| Global Duration   | 15 mins      |          |
| Clinic Duration   | 15 mins      |          |
| Text Colour       |              |          |
| Back Colour       |              |          |
| Allow Web Booking |              |          |
| Deactivated       |              |          |
| Delete            | Can          | cel Save |